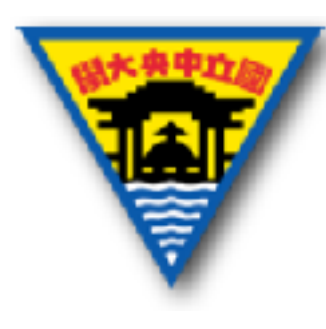

# ELVIS操作介紹&實作

#### 范振宇 2017年7月1日

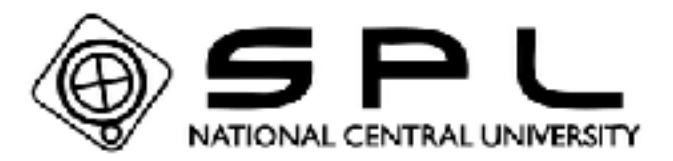

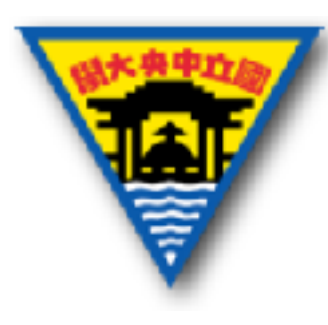

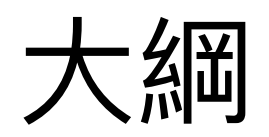

- •1.簡介ELVIS
- 2.ELVIS硬體功能
- 3.ELVIS軟體功能
- 4. 實作注意事項
- 5. 實作練習

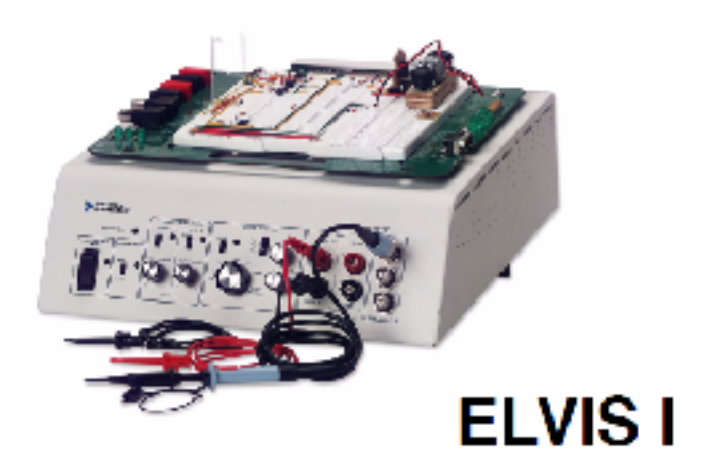

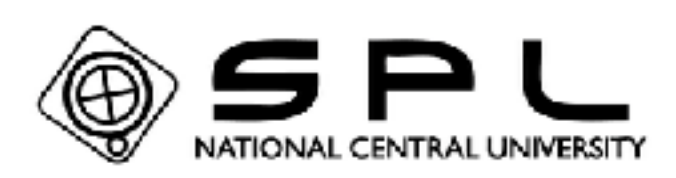

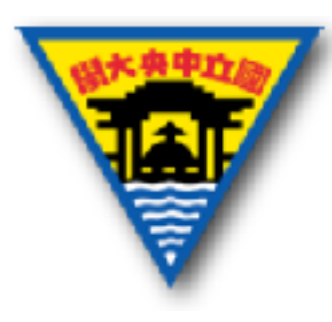

1. 簡介ELVIS

- NI ELVIS的全名是 NI Educational Laboratory Virtual Instrumentation Suite (教育實驗室虛 擬儀器套件),它包含了硬體部份以及軟體部 份。
- NI ELVIS把傳統的示波器、直流電壓供應器、
  函數產生器、三用電表以及麵包板整合在一個
  機箱中,並有專屬的軟體與之搭配,可在個人
  電腦上讀取所需的數據。

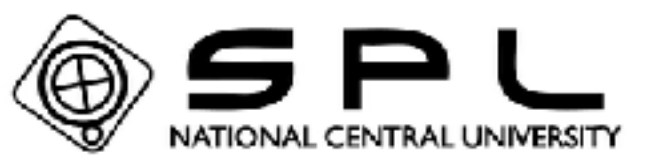

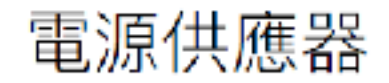

示波器

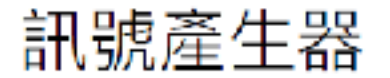

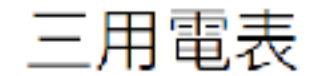

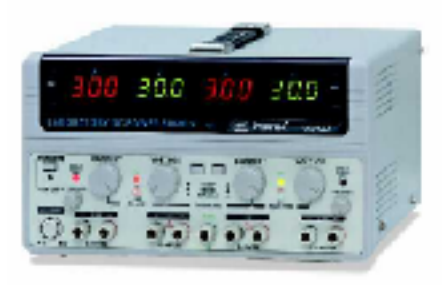

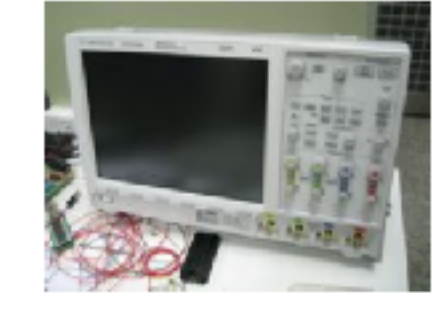

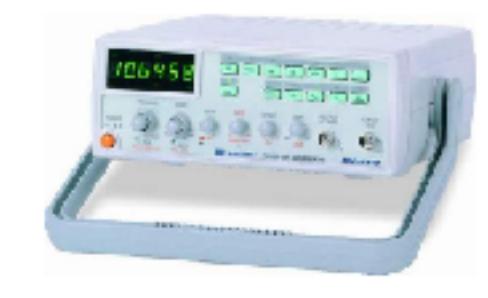

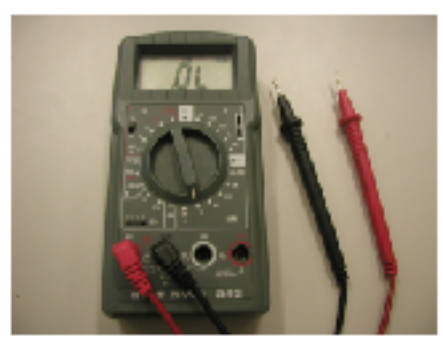

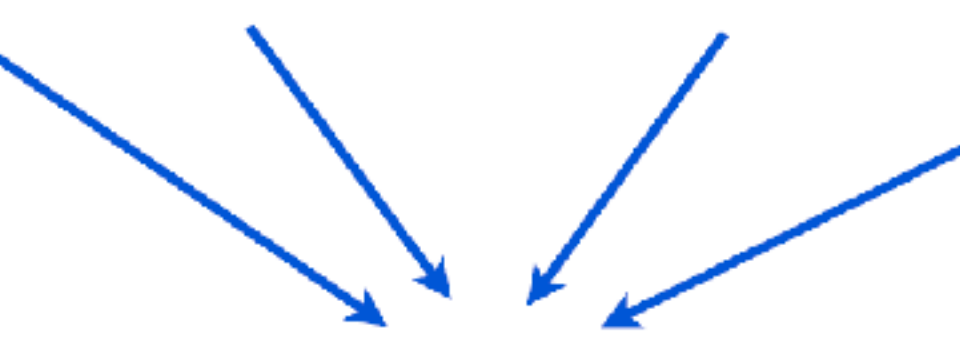

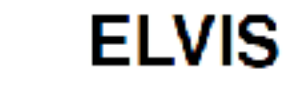

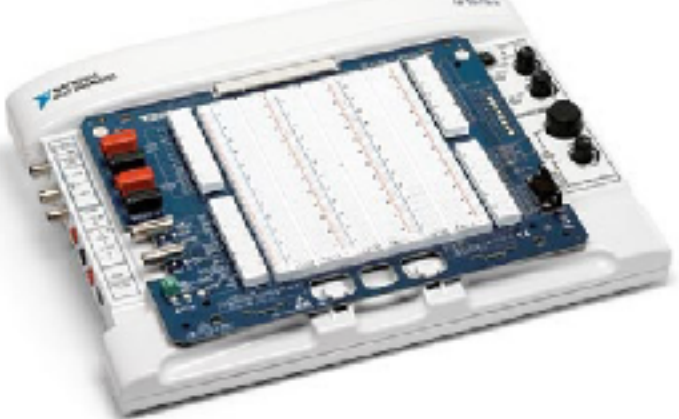

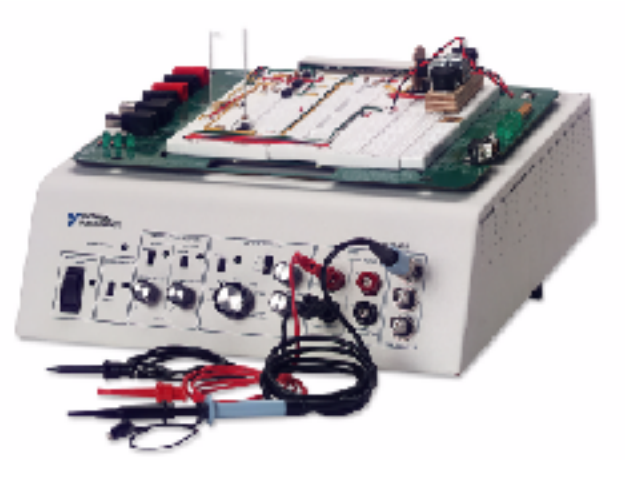

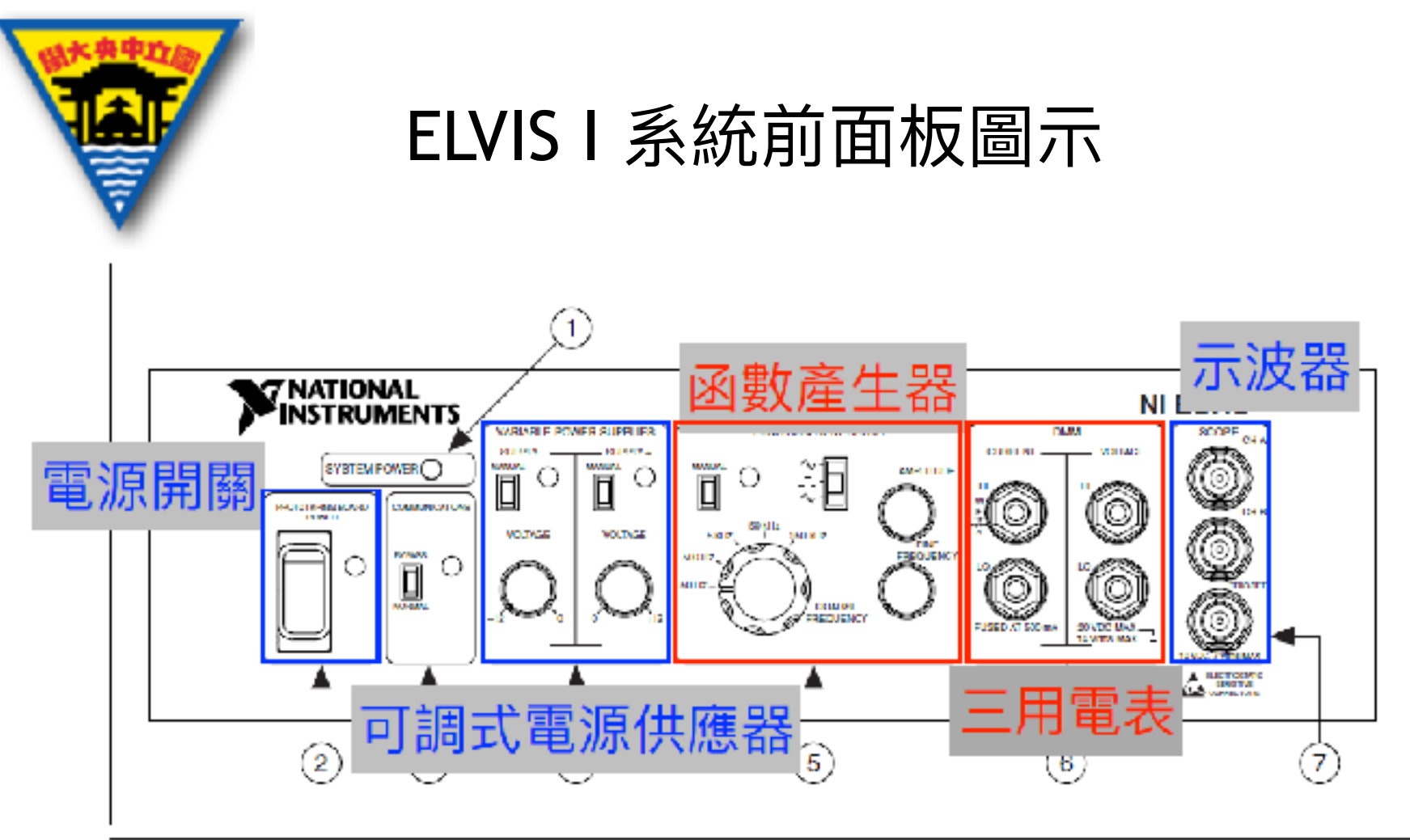

- 1 System Power LED
- 2 Prototyping Board Power Switch
- 3 Communications Switch
- 4 Variable Power Supplies Controls

- 5 Function Generator (FGEN) Controls
- 6 DMM Connectors
- 7 Oscilloscope (Scope) Connectors

Figure 3-1. Control Panel Diagram of the Benchtop Workstation

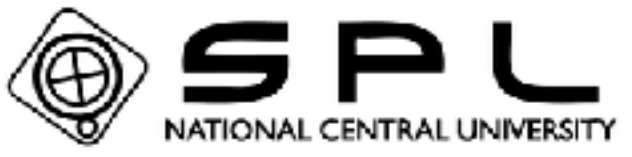

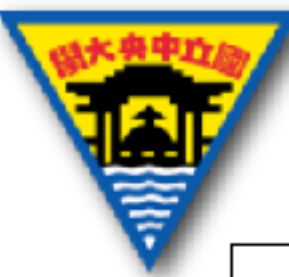

Connector

#### ELVIS II 系統面板圖示

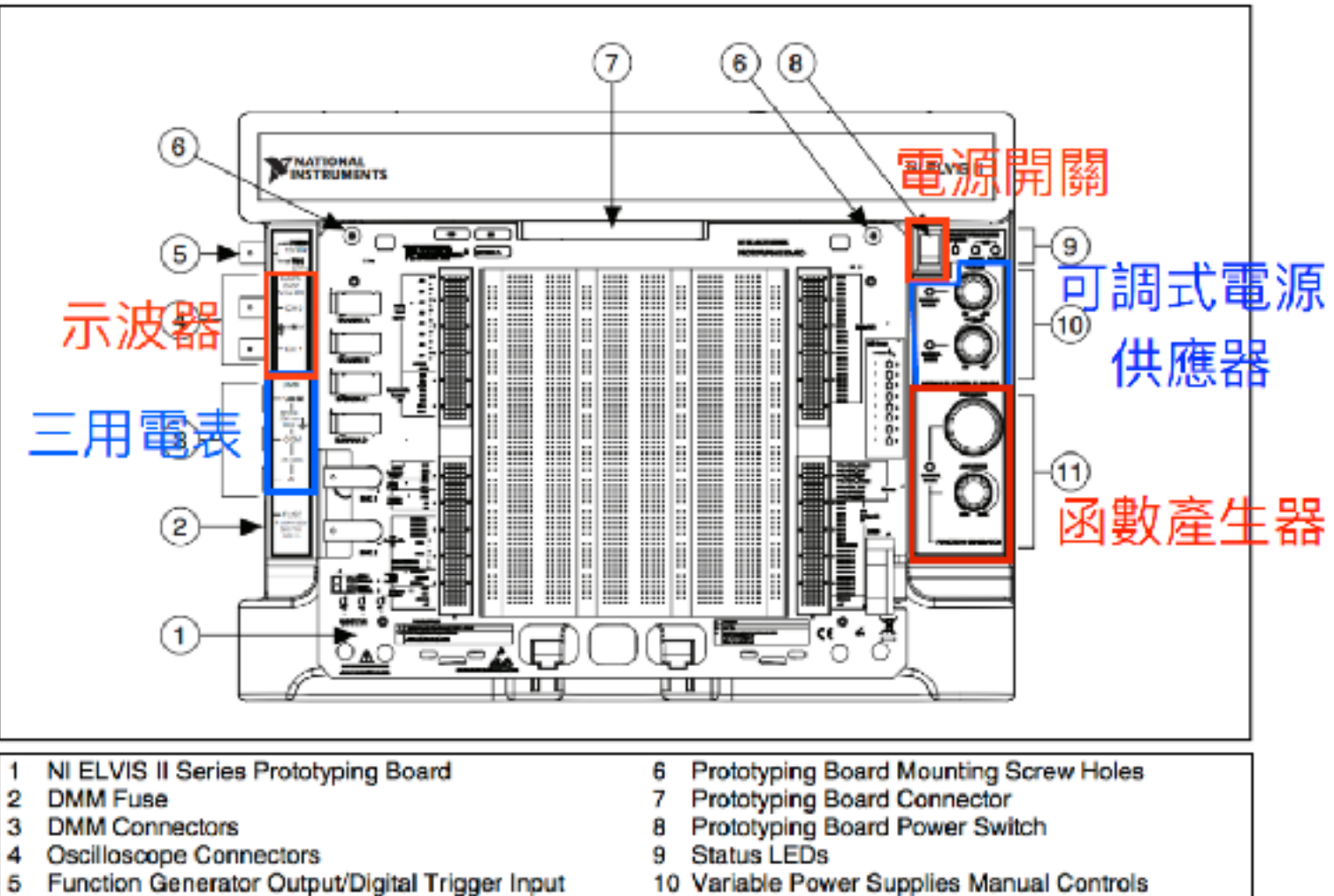

11 Function Generator Manual Controls

Figure 2-2. Top View of NI ELVIS II Workstation with Prototyping Board (NI ELVIS II shown)

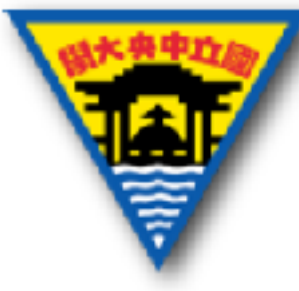

#### 開發麵包板配製圖

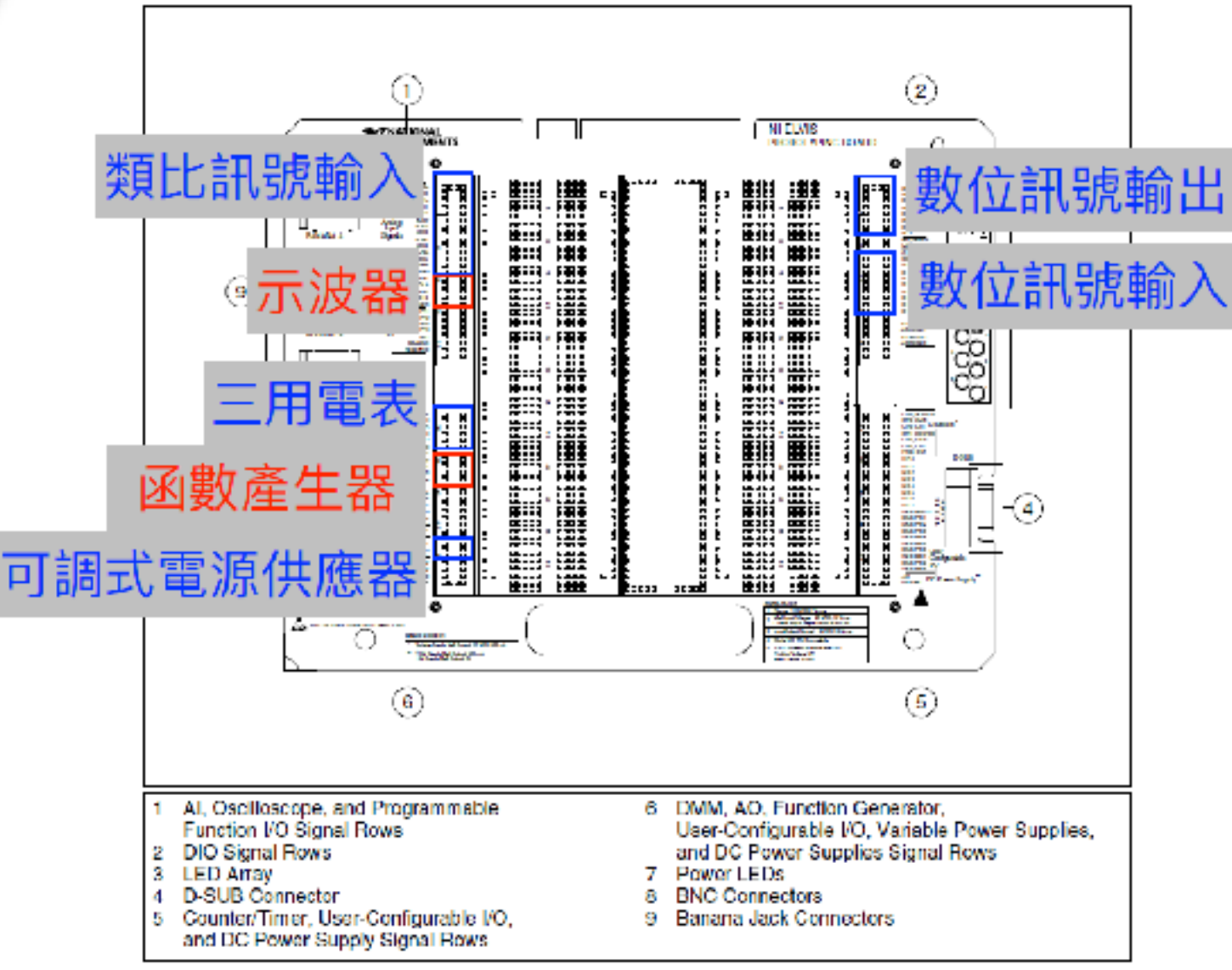

Figure 3-3. Prototyping Board Parts Locator Diagram

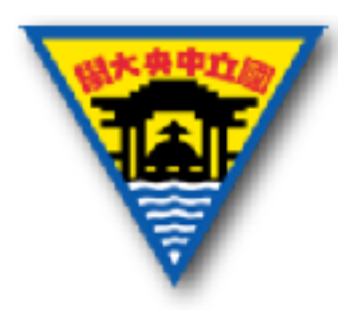

類比、數位訊號

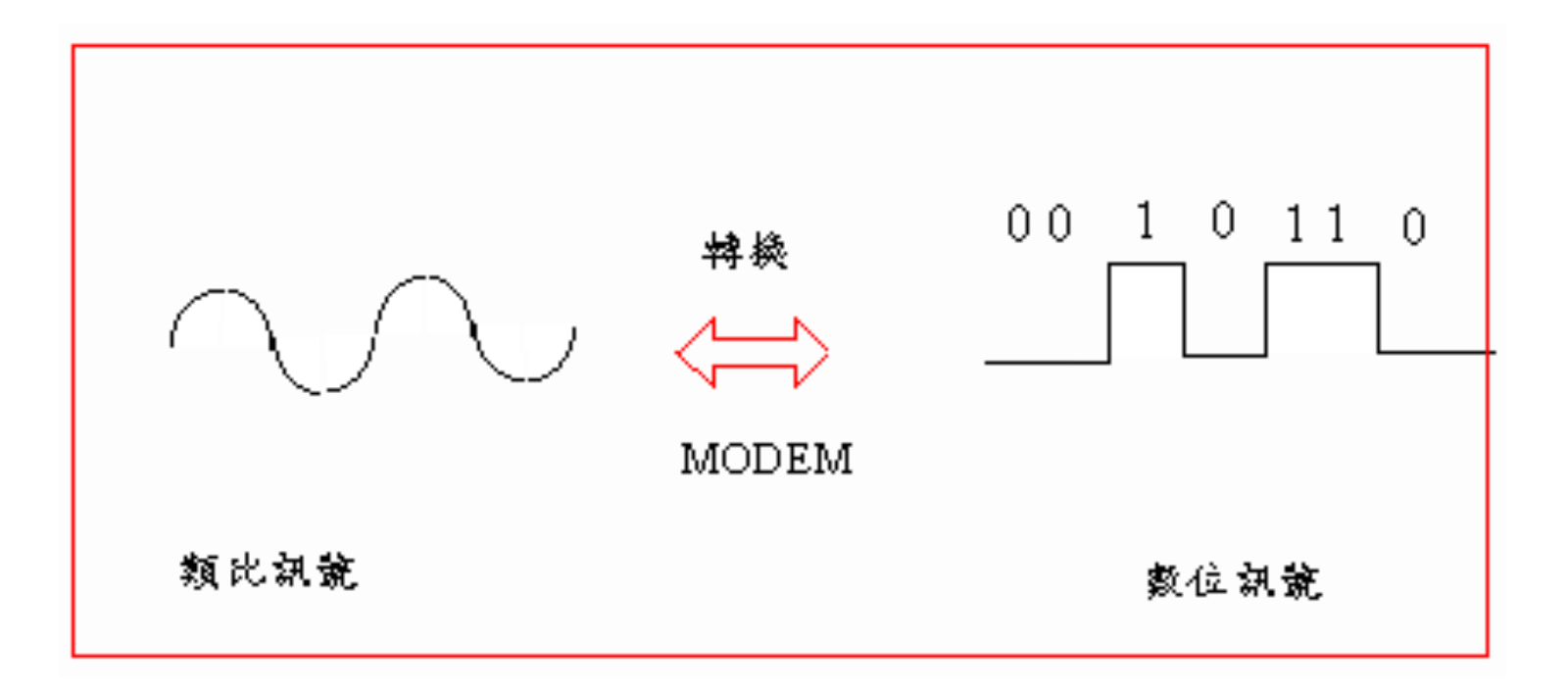

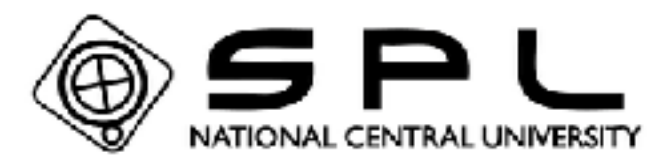

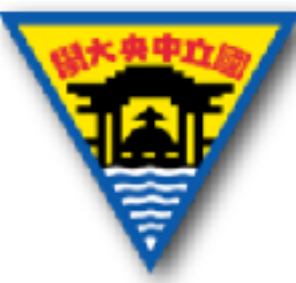

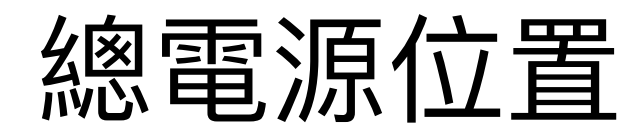

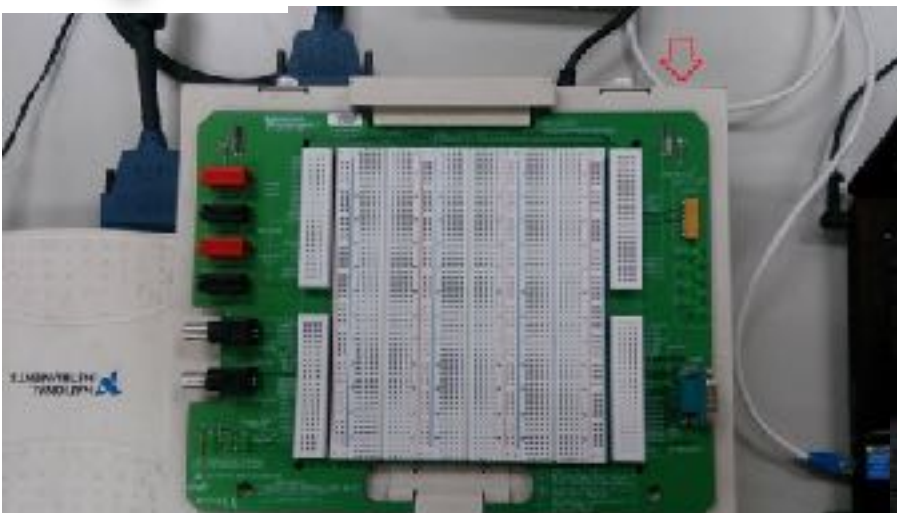

ELVIS I

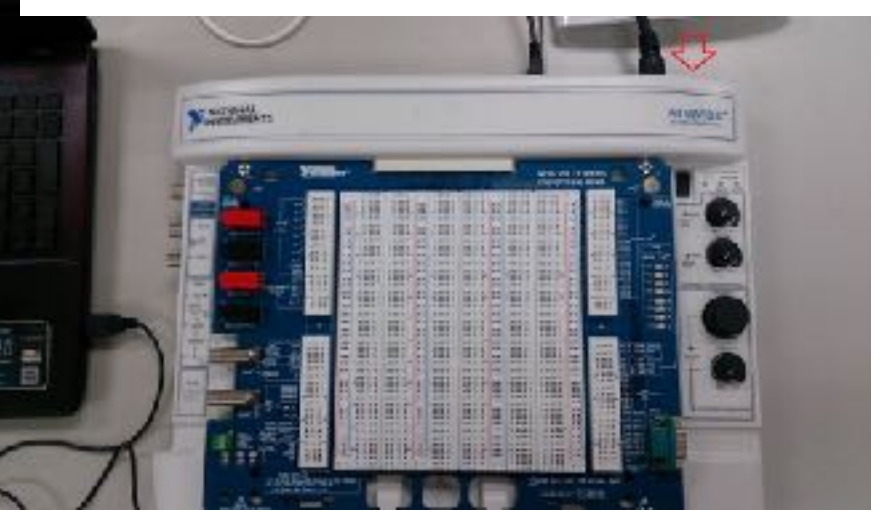

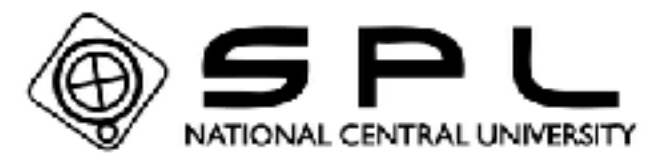

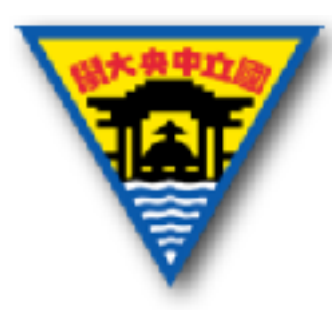

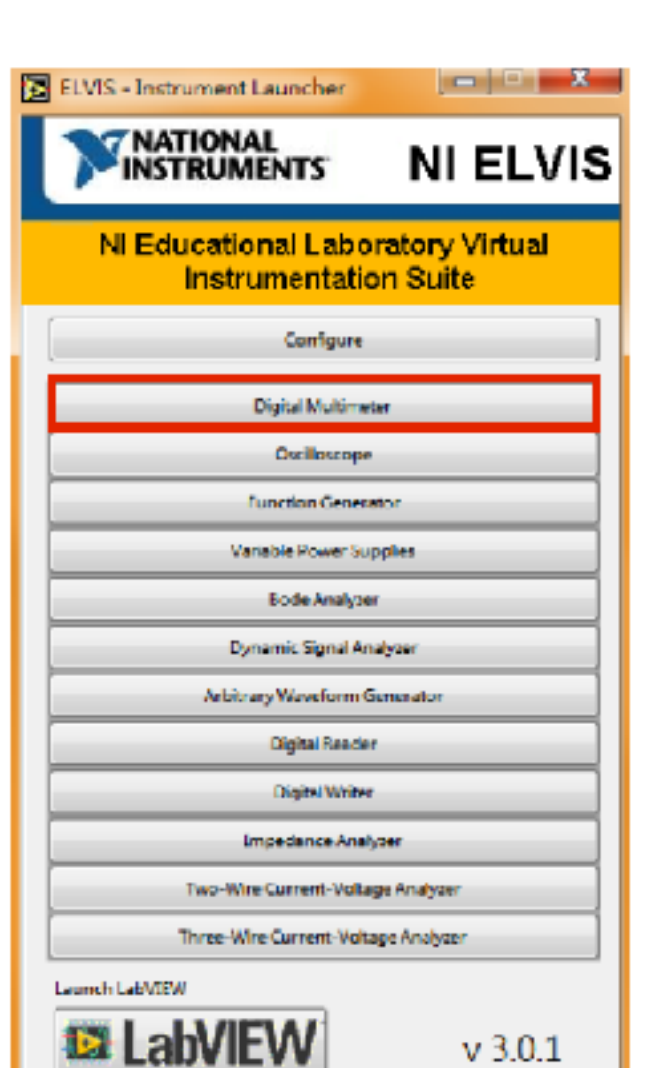

## ELVIS軟體

T M

**ELVIS I** 

| пскарре   | Instruments &                       | Apps                  |                  |                                     |                                     |
|-----------|-------------------------------------|-----------------------|------------------|-------------------------------------|-------------------------------------|
| ntes<br>T |                                     |                       | REERE            |                                     |                                     |
| ⇒<br>ts   | Arbitsary<br>Wasethirm<br>Generator | Bøde Anølyzer         | Digital Reader   | <b>Digital Writer</b>               | Digital<br>Maltimeter               |
| rie       |                                     |                       |                  |                                     |                                     |
| urces     | Dynamic Signal<br>Analyzar          | Function<br>Centrator | Decillocope      | 3-Mire Current-<br>Voltage Analyzer | 2-Wire Current-<br>Voltage Analyzer |
|           |                                     |                       |                  |                                     |                                     |
|           | Impedance                           | Veriable Power        | Digital Waveform | 8-Channel<br>Ocolloccepe            | Audio Equalizer                     |

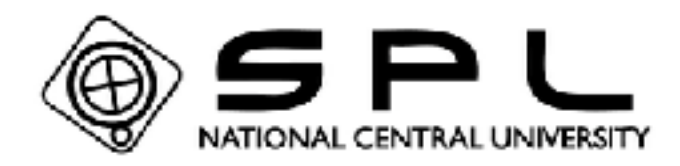

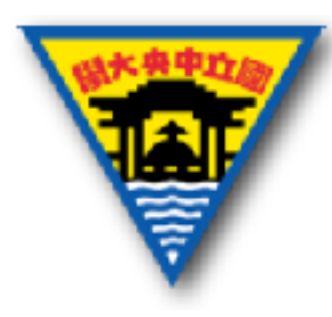

#### 可調式電源供應器 (Variable Power Supplies)

供應設定電壓的電源,電壓範圍:正0V~
 12V、負0V~-12V。
 ELVIS ||

|         | NI ELVIS - Variable Power Suppli                                                                                                    | ies 🗖 🗖 🗶                                                                                                    |
|---------|----------------------------------------------------------------------------------------------------|----------------------------------------------------------------------------------------------------|
| ELVIS I |                                                                                                    |                                                                                                    |
|         | MANUAL                                                                                                    | MANUAL                                                                                                    |
|         | SUPPLY- 🔘                                                                                                    | SUPPLY+ 🔘                                                                                                    |
|         | Voltage                                                                                                    | Votage                                                                                                    |
|         | And the state of the state of t | The second second secon |
|         | 0.00 🙀 V                                                                                                    | 0.00 La V                                                                                                    |
|         | RESET                                                                                                    | RESET HELP ?                                                                                                    |

|    | Variable Power Supplies               | s-NIEL.           |
|----|---------------------------------------|-------------------|
|    |                                       |                   |
|    | LabVIEW                               |                   |
| II | 0.0 V                                 | 0.0 V             |
|    | -Supply -                             | Supply +          |
|    | Manual                                | Manual            |
|    | Voltage                               | Vohage            |
|    | Station 12                            | Restanting the    |
|    |                                       |                   |
|    |                                       |                   |
|    | 0 12                                  | 0 12              |
|    | 0.00 🛬 V                              | 0.00 😭 V          |
|    |                                       |                   |
|    | RESET                                 | RESET             |
|    | Sweep Sellings                        |                   |
|    | Supply Source Start Volt              | tage Step         |
|    | Supply + 💌 0.                         | 00 ⊕ V 0.25 ⊕ V   |
|    | Stop Volt                             | age Step Interval |
|    | 12                                    |                   |
|    | Instrument Control                    |                   |
|    | Device                                |                   |
|    | ×                                     |                   |
|    | Run Sw                                | eep Stop Help     |
|    | · · · · · · · · · · · · · · · · · · · | ***!   📕   🔗      |
|    |                                       |                   |

### 函數產生器(Function Generator)

 提供特定波形之電壓訊號,可自行調整頻率、 幅度、位移...等參數(特定波形包含正弦波、

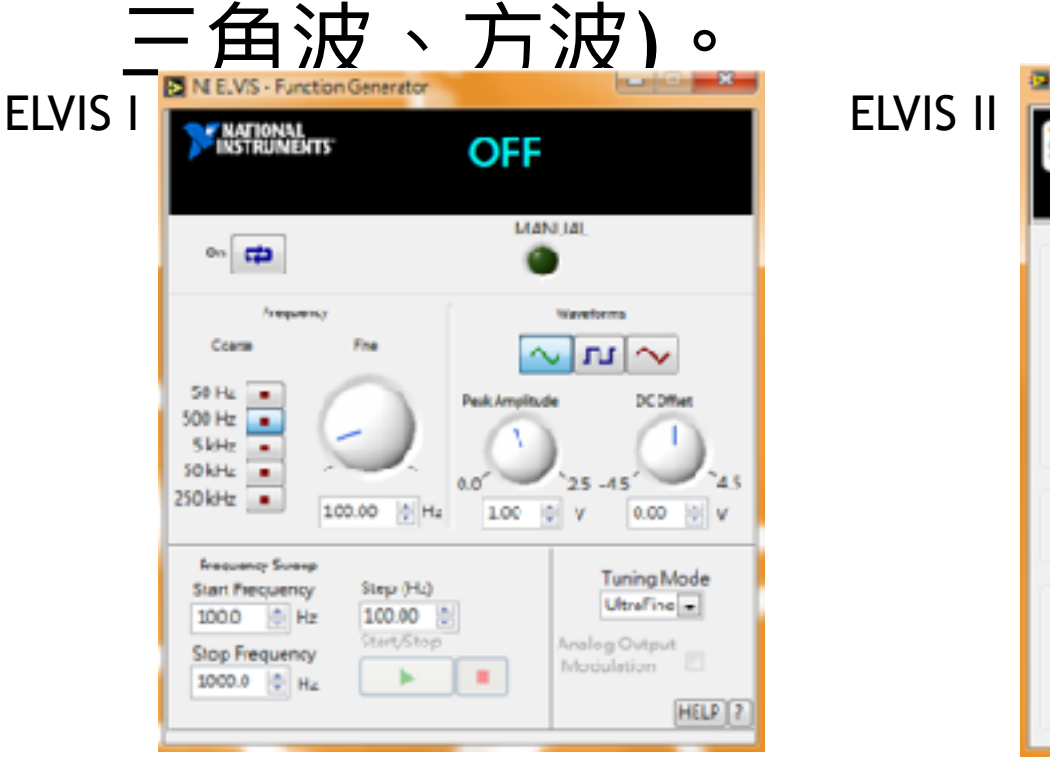

| s II | Function Generator - NI ELVISITX                                                                                                    |
|------|----------------------------------------------------------------------------------------------------|
|      | Veveform Settings  Frequency  Amplitude  DC Offset    Image: Start Frequency  Start Frequency  Start Frequency  Start Start Start Start |
|      | Instrument Control<br>Device Syrial Rovite<br>Prototyping board •<br>Run Sveep Stop Hep<br>Manual Mode Ø                                |

### 三用電表(Digital Multimeter)

• 可供量測電路的電壓、電流值,或是電子元 件的電阻、電容值、另外還有通/斷路檢測 以及二極體測試的功能。 Digital Multimeter - NI ELVISmx NI ELVIS - Digital Multimeter LabVIEW ELVIS I **ELVIS II** Ð NATIONAL 0.0 V INSTRUMENTS -2.096 mV DC Measurement Settings A∺ Ω ++ 0m0 2)) A~ Ranana Tark Connections Auto . DMM 2)) V=  $v \sim$ A∺ A~ Range 60V - COM Function Null Nul Offset 20 VDC 10 Instrument Control Run Single Acquisition Mode Device Ċ Auto. ~~ \* Run Continuously -Range Help HELP

## 示波器(Oscilloscope)

可顯示電壓訊號動態波形的一種電子量測儀
 器,一般用來量測電路訊號隨時間的變化。

| N ELVIS Cost escape                 | 100                                 |                               |                        |
|-------------------------------------|-------------------------------------|-------------------------------|------------------------|
| PERMIT                              | E angele Kata - 24 logs             | CHINEA<br>Display<br>Ora Mens | Display<br>OFF MEAS    |
|                                     |                                     | Source<br>ENC/Baard CII       | Source<br>DNC/Board CH |
|                                     |                                     |                               |                        |
|                                     |                                     | Coupling                      | a Couples              |
|                                     |                                     | Auroscoln                     | DC . Autoscala         |
|                                     |                                     | THEFT                         | Investige              |
|                                     |                                     |                               | vedice.                |
| Courses 63 64<br>CHA RM2.640.35 Mrs | ell<br>gr 555428 Henry Mys (* 13144 |                               | no<br>Ngal 🗐 🏐 🗤       |
|                                     |                                     | 5mm 1/dv So                   | 94 <u>(</u>            |
|                                     | Invest                              |                               | 0                      |
| Ar (2) Style (1,4                   | ليديونا 🖉 🔛 🗠                       | 000 :: (CRA -                 | CZ CHA M               |

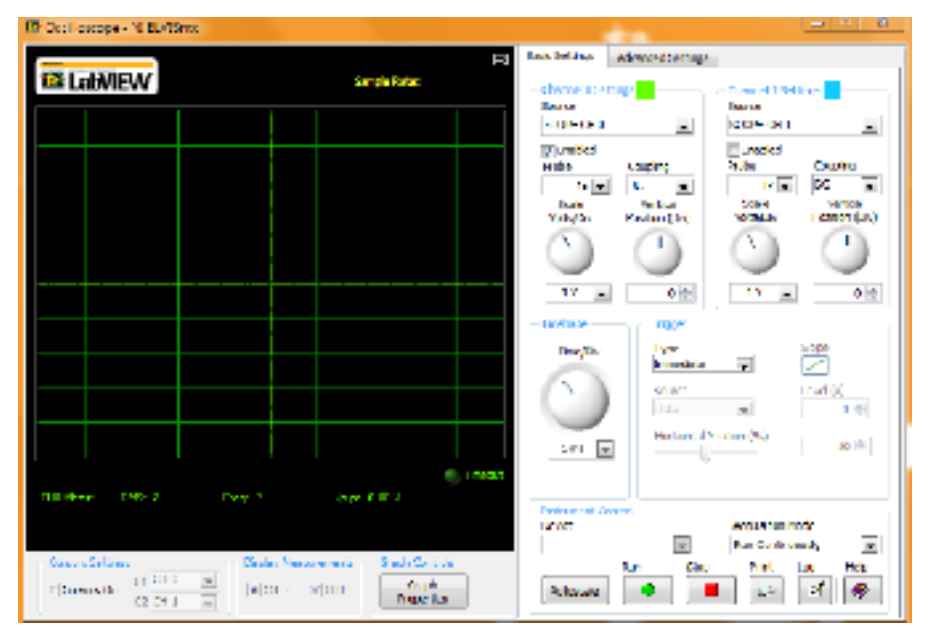

#### ELVIS I

## 數位訊號輸出(Digital Writer)

| NI ELVIS - Digital B | us Writer               |                     |
|----------------------|-------------------------|---------------------|
| Bus<br>State         | Numeric V               | alue x0             |
| Write                | Mode                    | Pattern<br>Manual 💌 |
| Manual Pattern       |                         | × O                 |
|                      |                         |                     |
| Toggle               | Rotate Di<br>Shift Left | Right HELP ?        |

| Digital Writer - NI EL                   | VISmx               |
|------------------------------------------|---------------------|
| LabVIEW                                  | Numeric Value ×0    |
| ine 🌒 🌒 🕯                                |                     |
| 7 6                                      | 5 4 3 2 1 0         |
| Configuration Settings<br>Lines to Write | r                   |
| 0 - 7 💌                                  |                     |
| Pallern                                  | -1                  |
| Manual                                   |                     |
| Manual Pattern                           | - 0                 |
| 0 0 0                                    |                     |
| Action                                   | Direction           |
| Toggle                                   | Rotate Shift Left - |
| Instrument Control                       |                     |
| Device                                   | Generation Mode     |
|                                          |                     |
|                                          | Run stop Help       |
|                                          |                     |

### 波特分析圖(Bode Analyzer)

可以看出頻率響應與增益的大小、相位的變化關係。

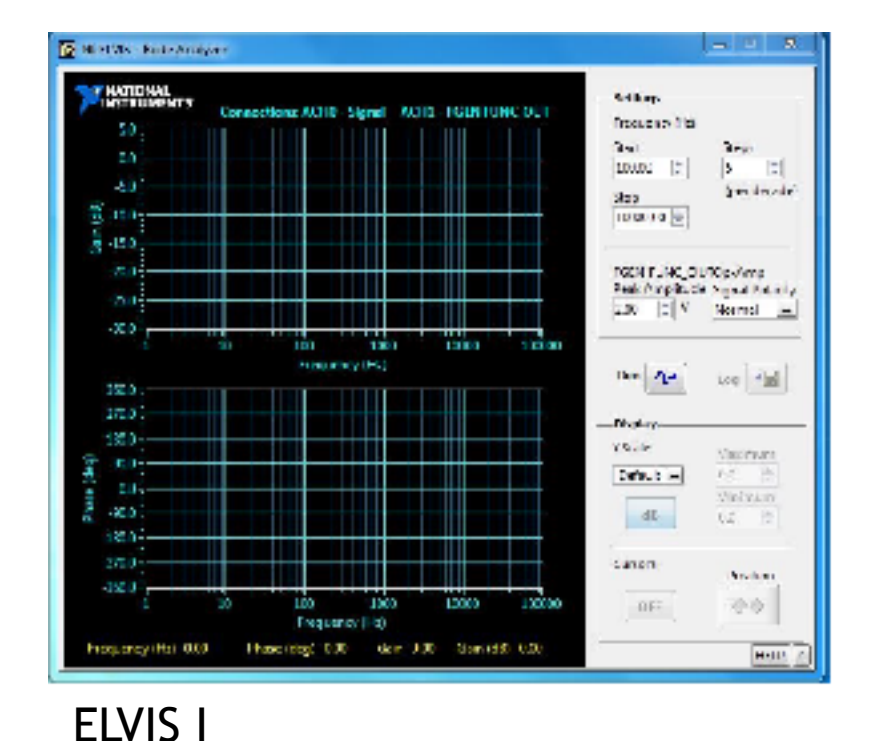

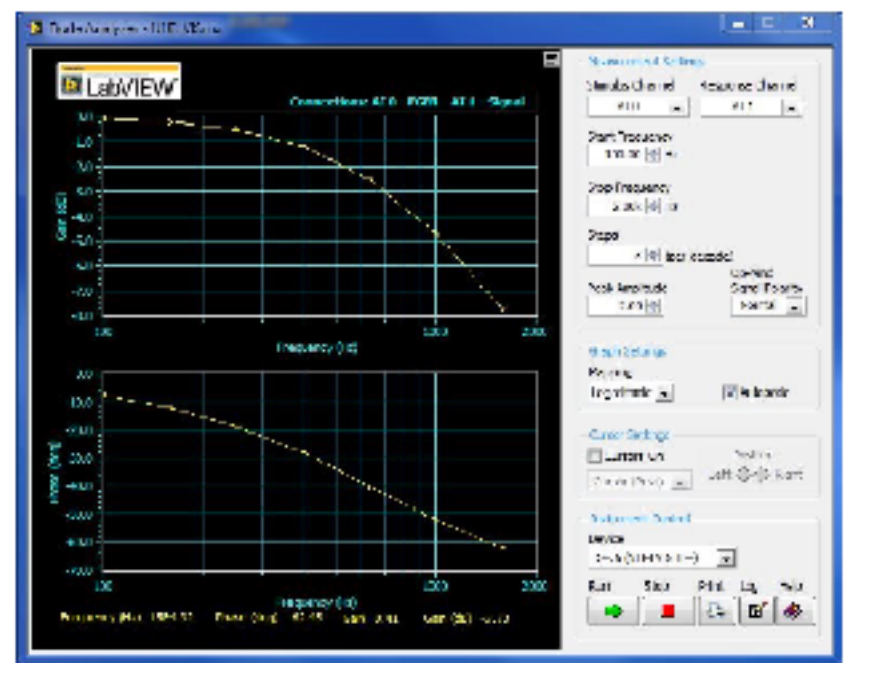

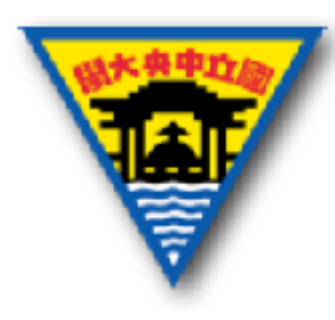

分貝(decibel)

用來測量兩個相同單位的比例,常用dB表示。

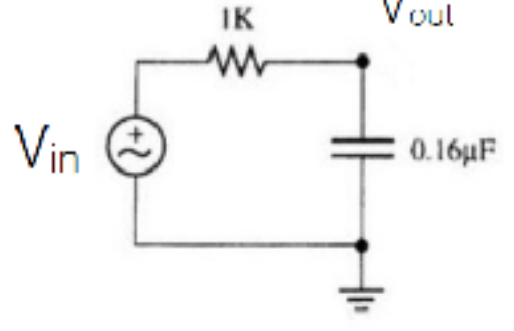

$$\mathrm{dB} \equiv 10 \log \left(\frac{P_{out}}{P_{in}}\right) = 20 \log \left(\frac{V_{out}}{V_{in}}\right)$$

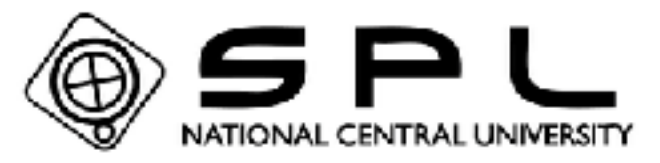

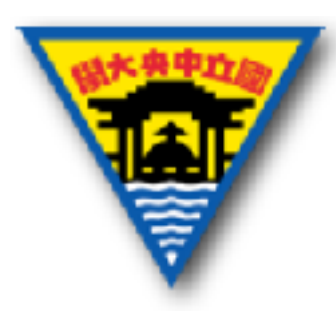

實作注意事項

- 確定所有電路都正確連接後在開啟電源
- 養成電源線使用紅色,接地線使用黑色的習慣

上電時避免更動麵包板的電子元件,減少觸電的
 機率

• 絕對避免電源線與地線直接相接造成短路

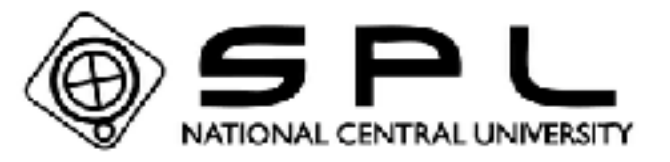

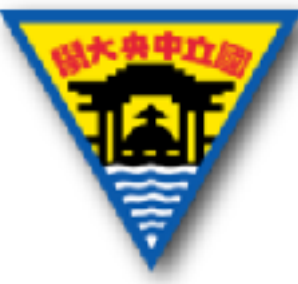

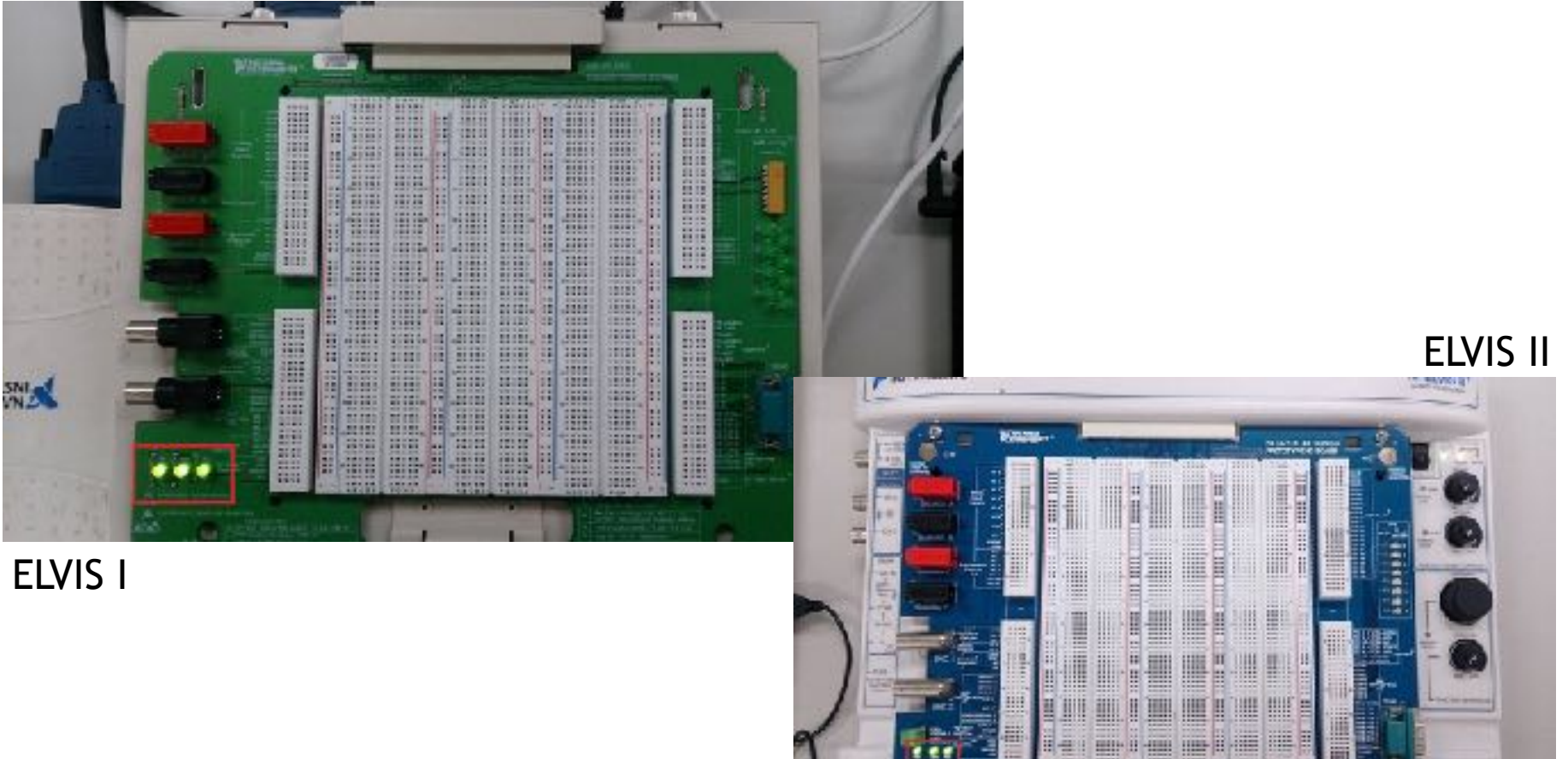

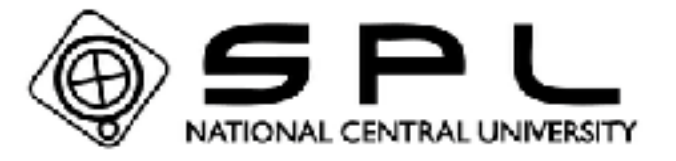

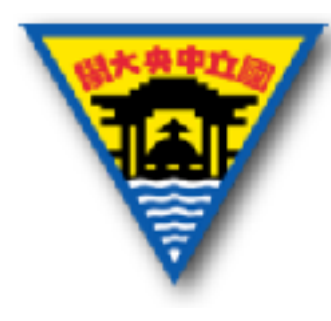

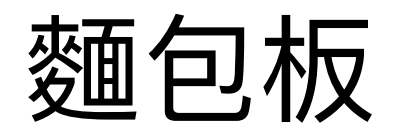

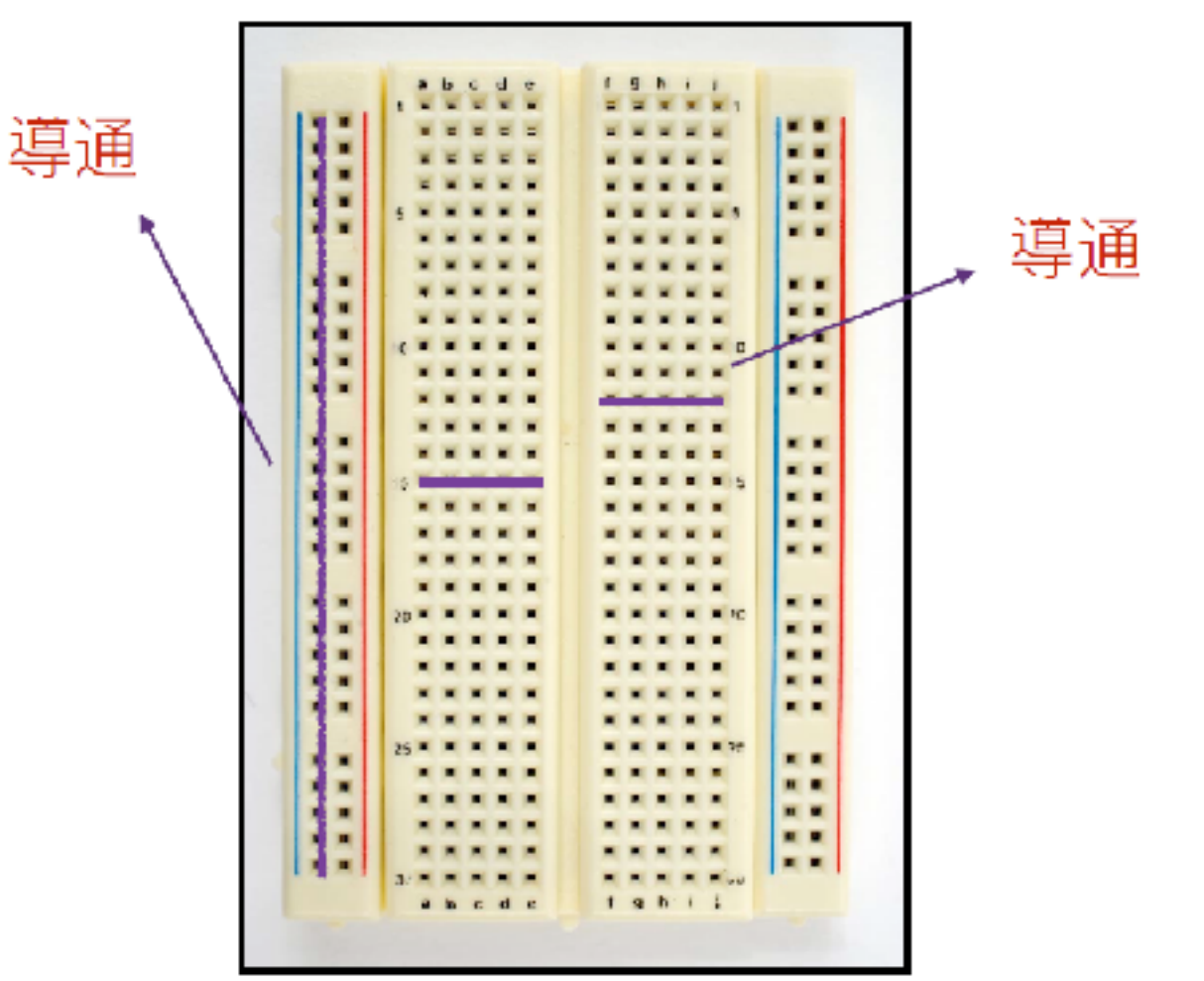

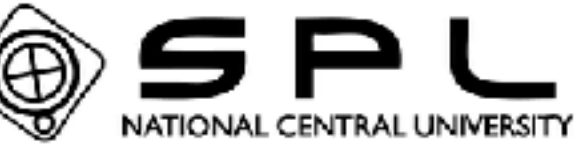

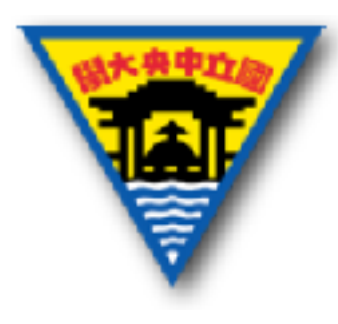

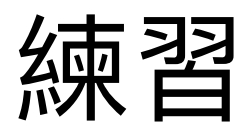

#### • 哪一種接法是正確的?

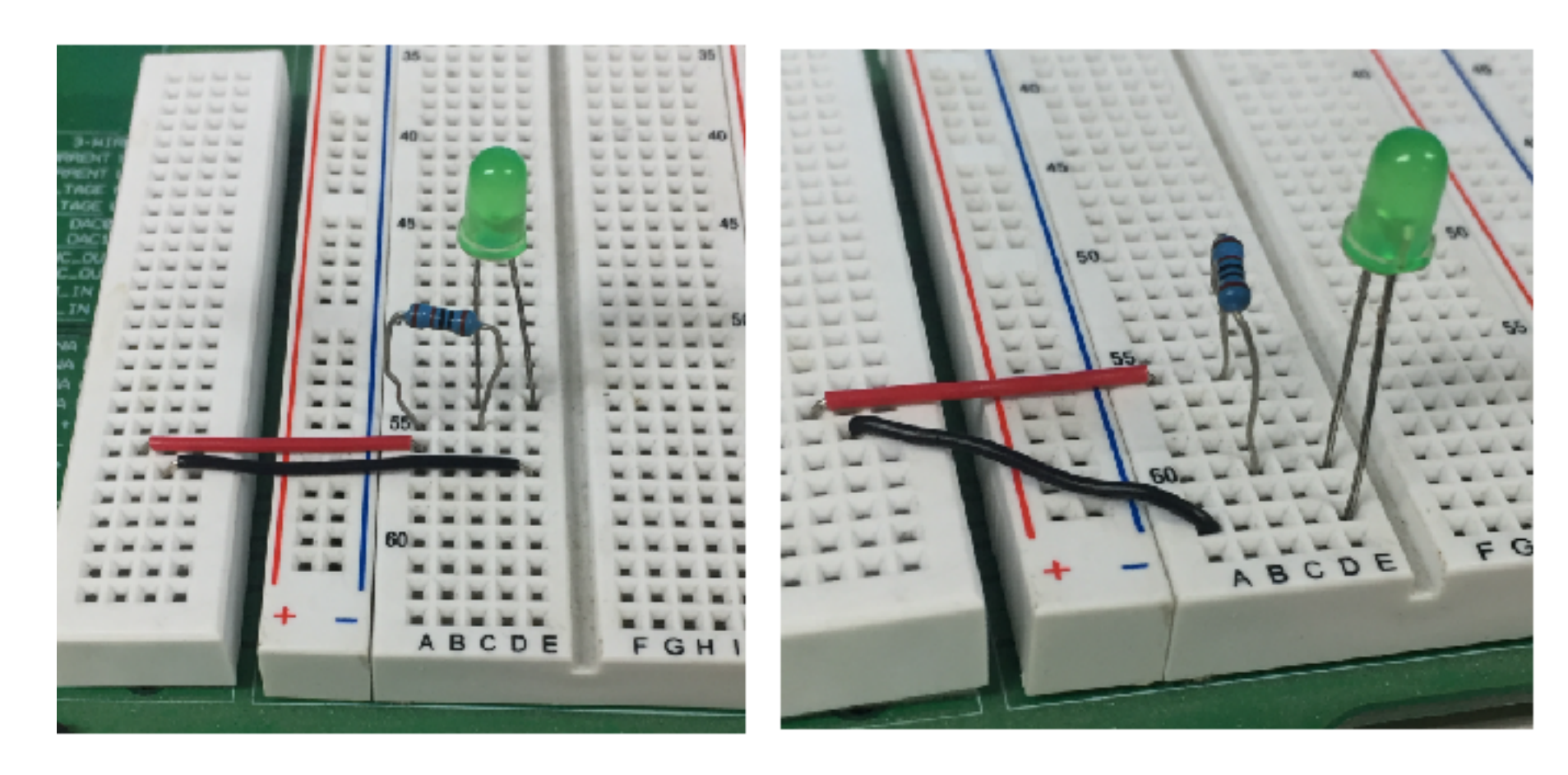

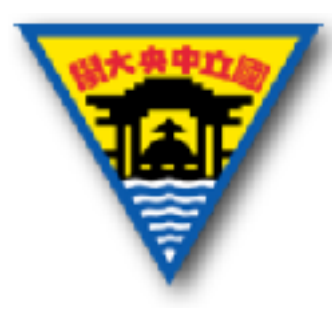

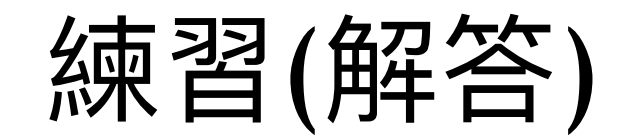

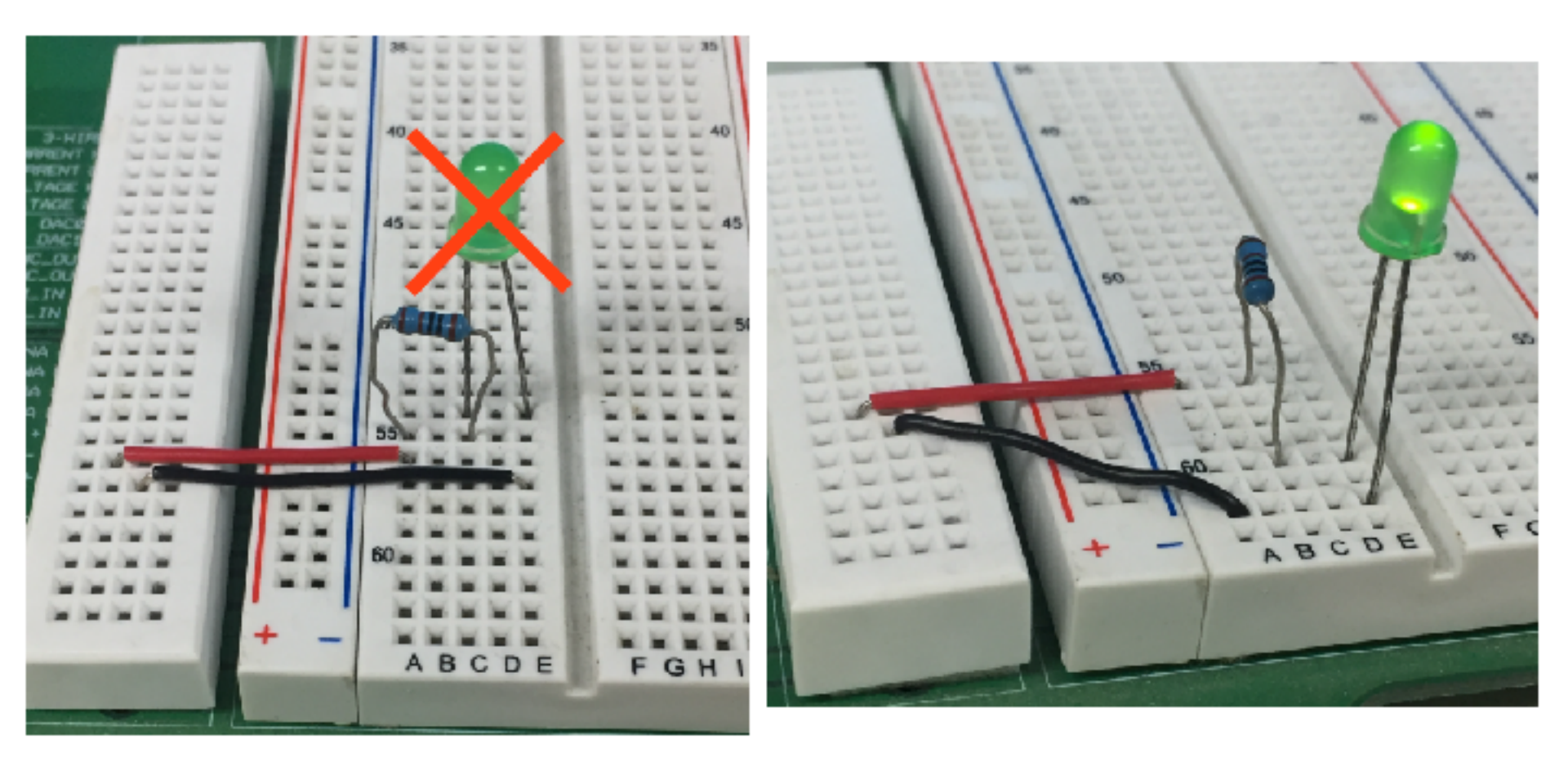

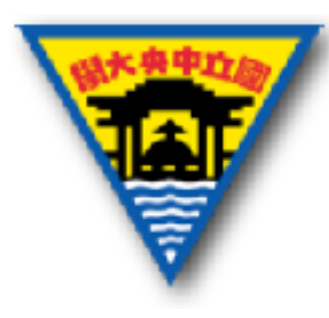

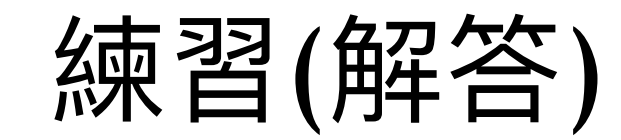

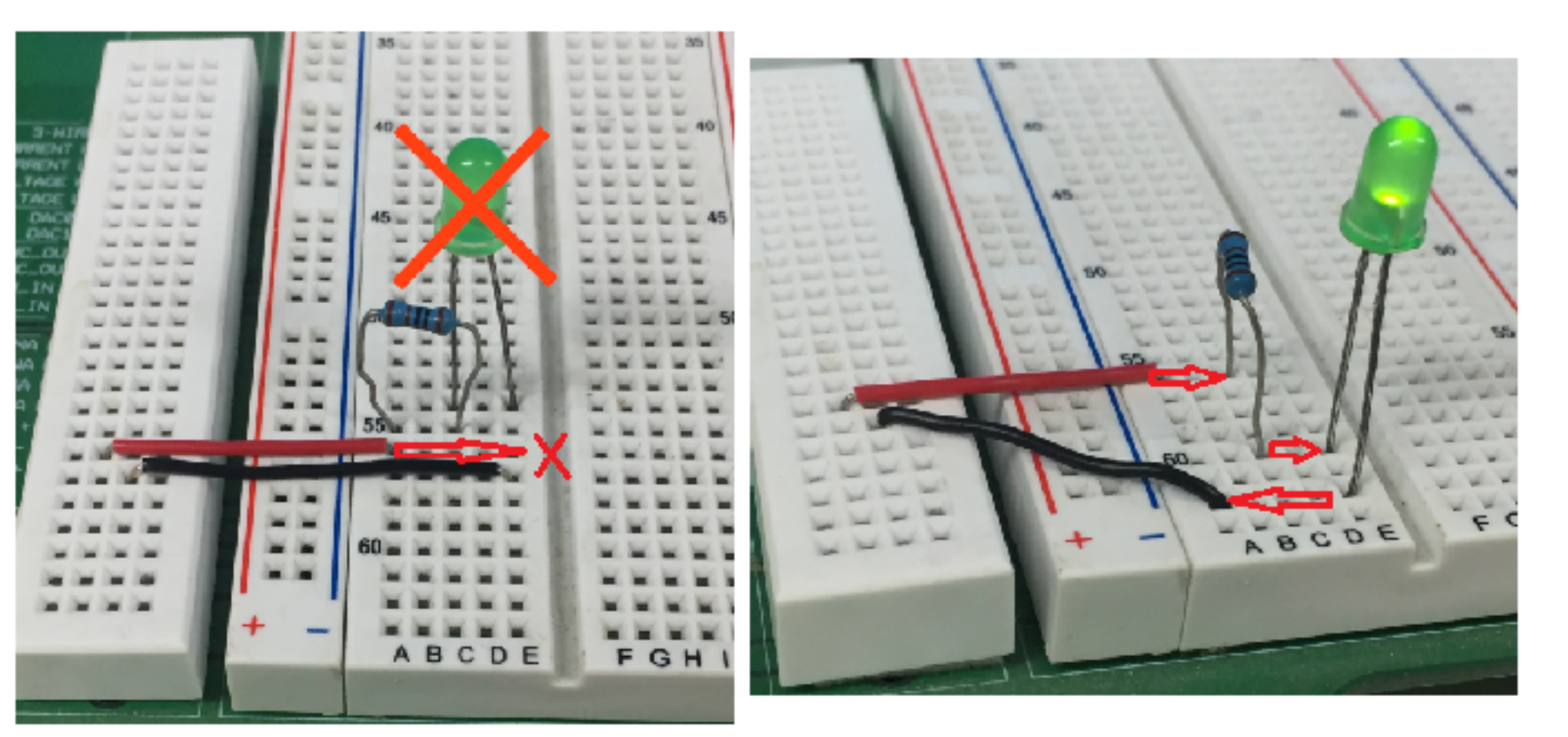

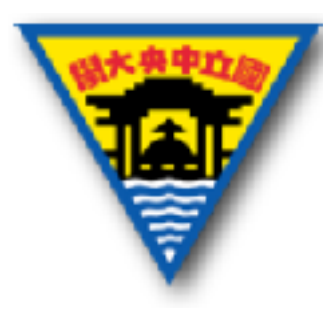

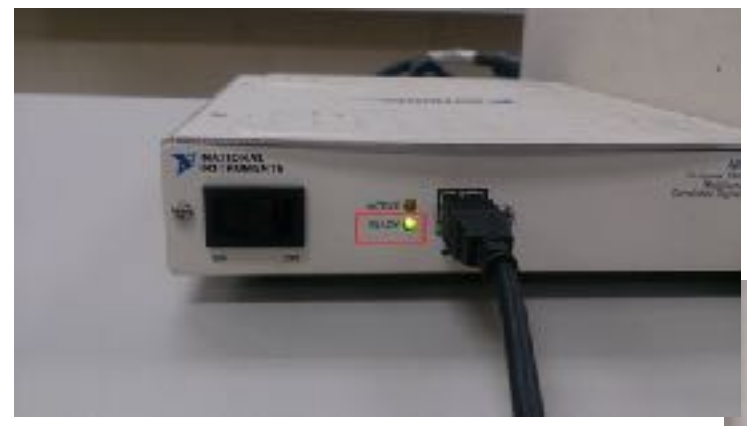

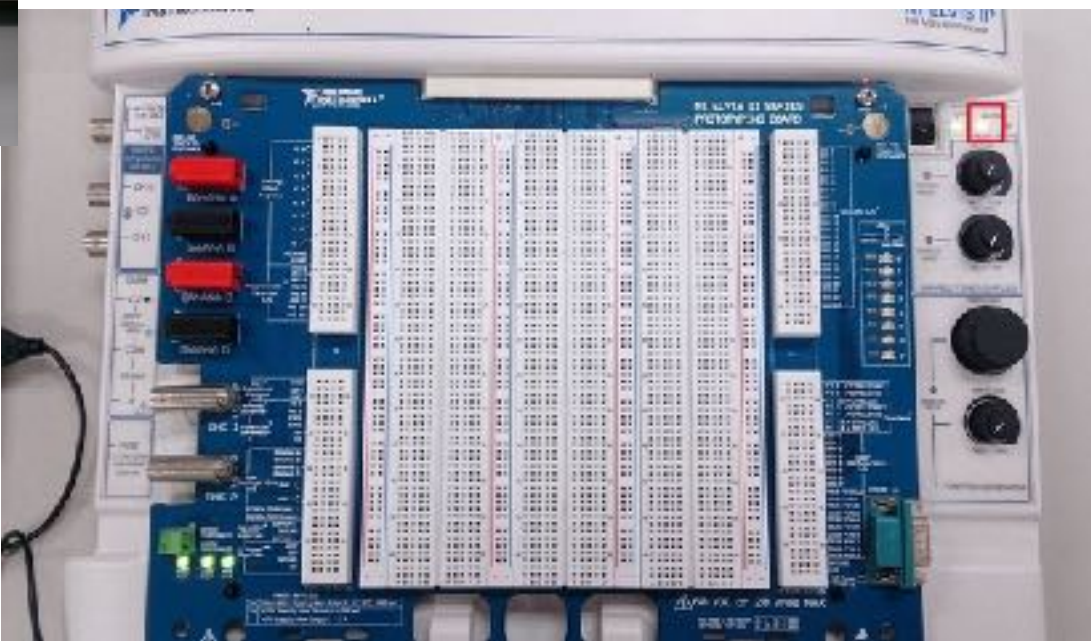

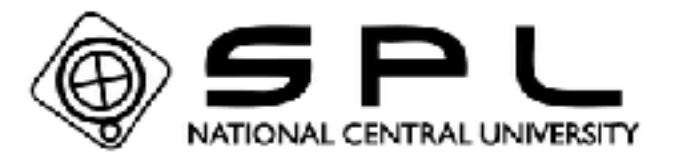

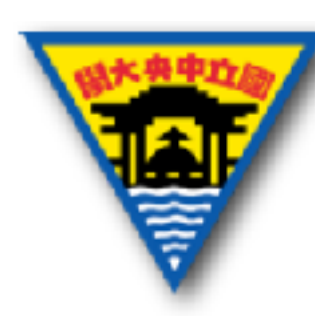

# 實作1-簡單量測被動元件

- 1.打開軟體NI ELVISmx Instrument Launcher(NI ELVIS Traditional)
- 2.點開Digital Multimeter
- 3.利用ELVIS上的三用電表連接埠(ELVIS II會有連接 線)與所要量測的被動元件連接
- 4.將分配到的被動元件作量測並記錄量測值

如果不知道如何接線,ELVIS I 請打開Help,ELVIS II可看面板提示

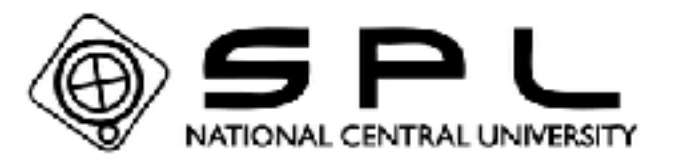

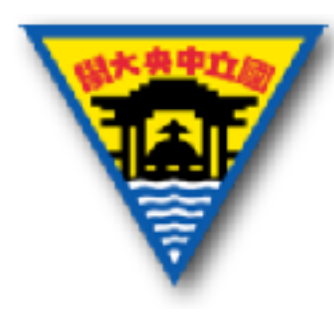

#### 實作2-七節顯示器

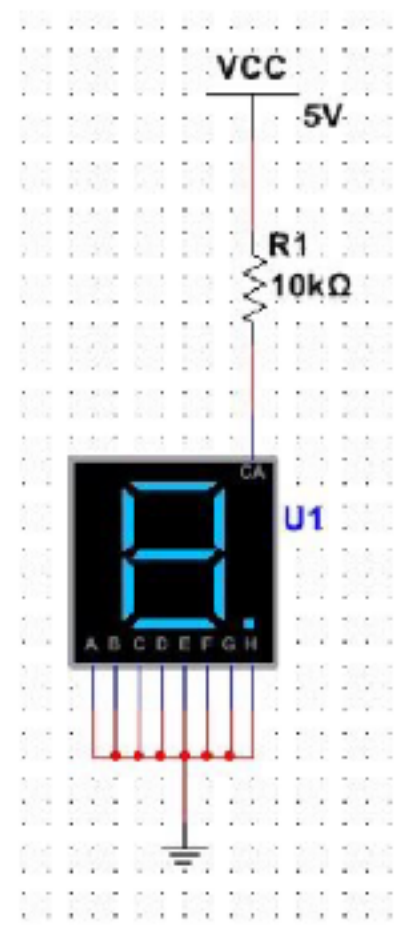

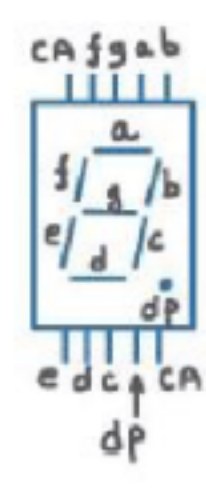

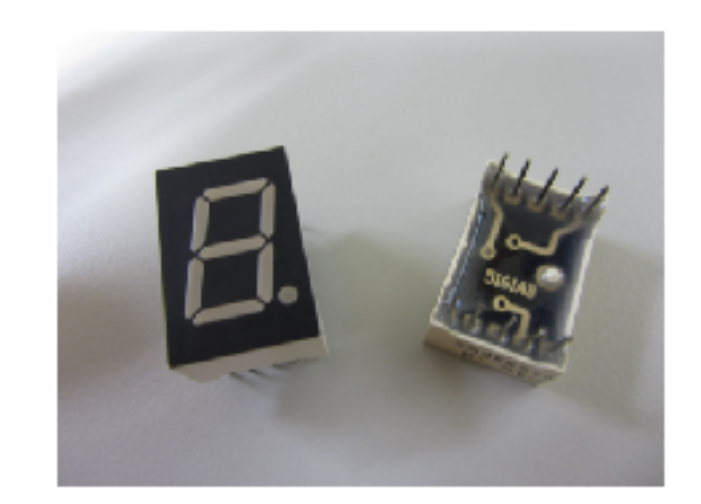

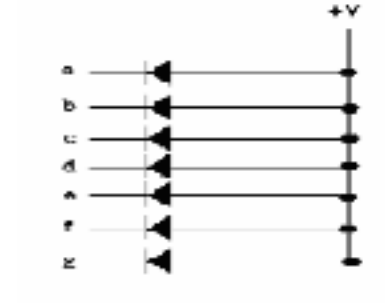

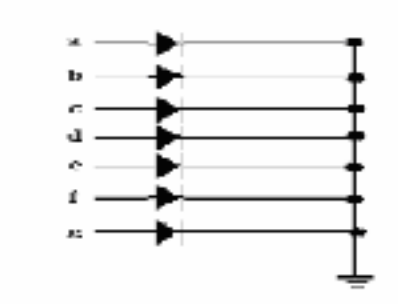

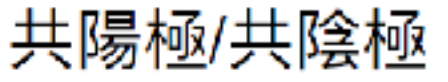

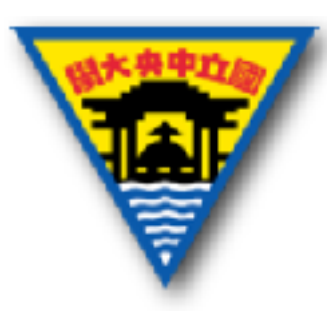

- 1.利用三用電表確認所分配到的七配顯示器
  為共陰極或共陽極
- 2.打開數位訊號輸出軟體(Digital Writer)
- 2.將欲使動作的顯示部分之對應接腳連接至 正確的位置,確定七節顯示器能正常運作
- 3. 搭配ELVIS麵包板上所提供的DIO控制七節 顯示器

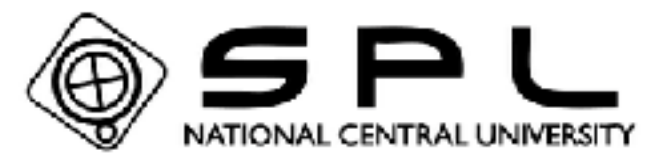

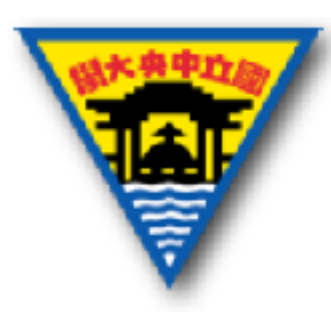

- 4.使七節顯示器成功顯示0至9
- 5. 拍照展示結果
- 註:ELVIS II可直接輸入Manual Pattern的值,不用手動調整 HI/LO

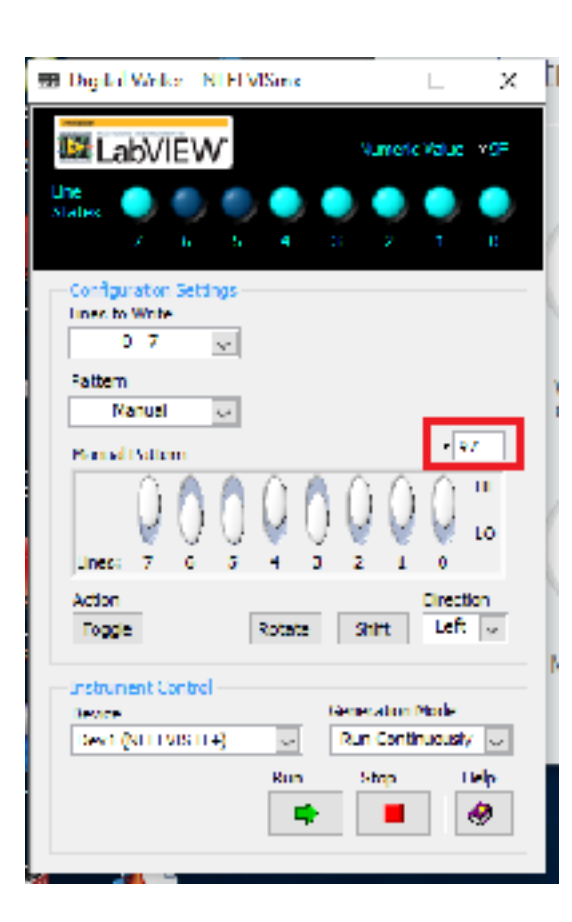

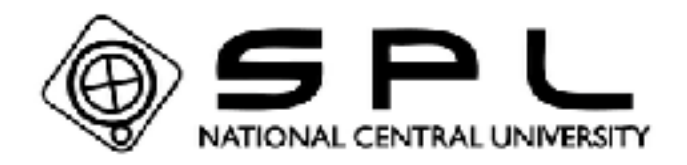

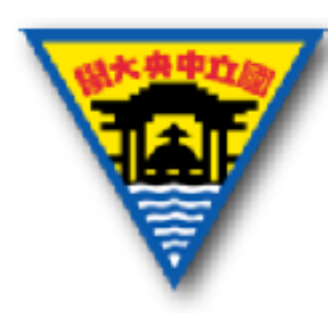

### 實作3-RC低通濾波器

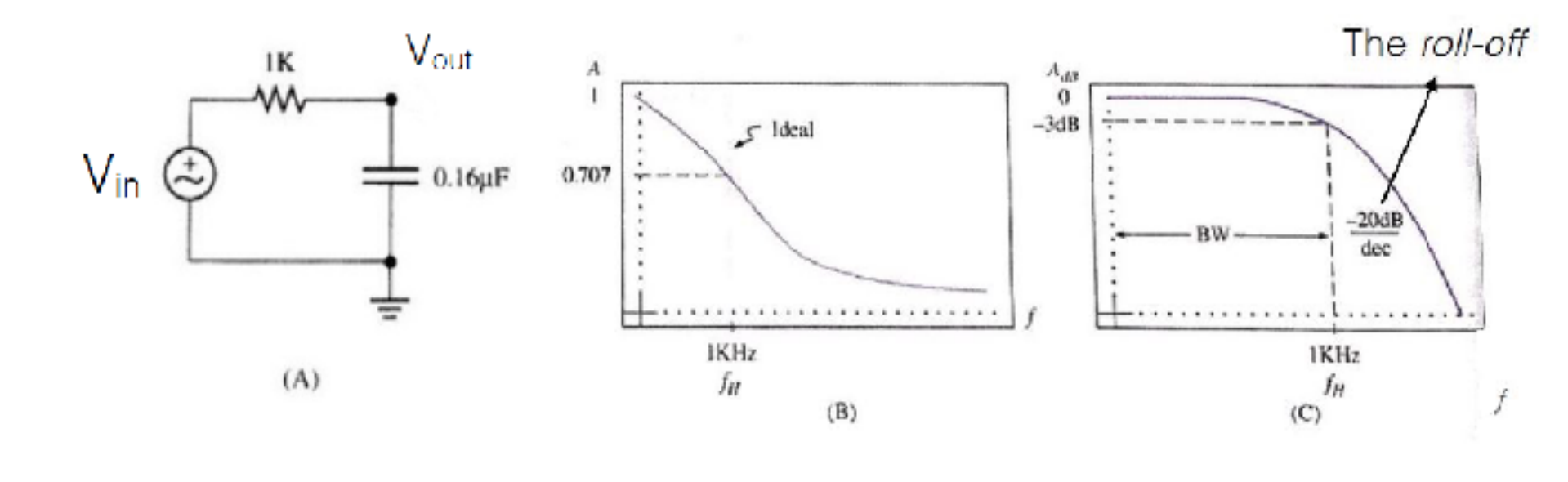

 $f_{cut-off} = \frac{1}{2\pi RC}$ 

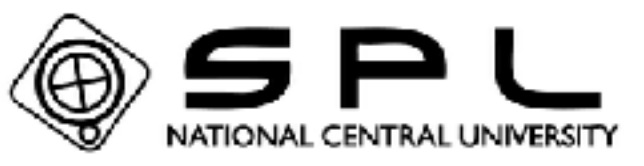

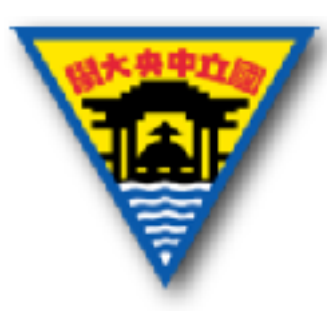

- 利用實作1量測的電阻與電容,去選擇並配置一個cut-off約為3.3 kHz的低通濾波器
- 將低通濾波器實現於麵包板上
- •利用函數產生器(FUNC\_OUT/FGEN)產生一個訊號頻率,並在波特分析圖量測cut-off是否約在3.3 kHz附近

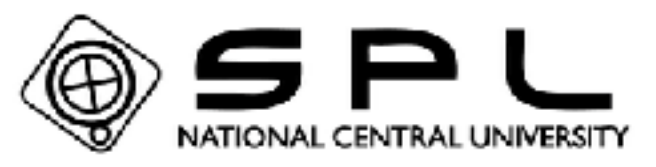